## Instrukcja obsługi kamera G13

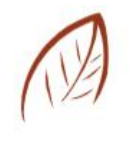

# RUFFBERG

#### **Opis zewnętrzny**

- 1. Głośnik
- 2. Slot karty pamięci mikro SD i przycisk RESET
- 3. Gwint żarówki E27
- 4. Wbudowany moduł Wi-Fi
- 5. Mikrofon
- 6. Diody LED białe dające światło i diody IR
- 7. Obiektyw kamery
- 8. Sensor światła

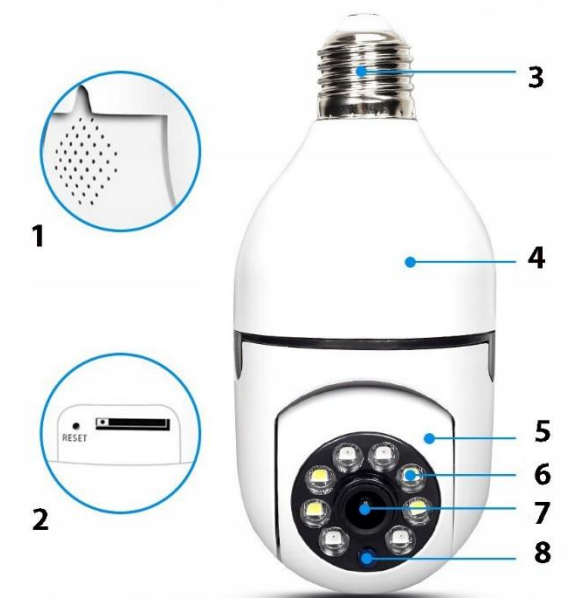

### UWAGA – NOWA WERSJA KAMERY DZIAŁA TYLKO Z APLIKACJĄ V380 PRO

Proszę odczytać kod QR z angielskiej instrukcji i pobrać za jego pomocą aplikację.

## Połączenie z aplikacją

Wyszukaj następnie zainstaluj aplikację V380 Pro w sklepie Play, uruchom kamerę wciskając oraz przytrzymując przez 5 sekund przycisk ON/ OFF. Diody na kamerze zapalą się i będą świeciły ciągłym światłem. Zresetuj kamerę wciskając i przytrzymując prawy przycisk do momentu aż diody zaczną migać, po resecie po około 2-5 minut zacznie migać czerwona dioda a niebieska zgaśnie, kamera jest gotowa do połączenia z aplikacją.

- 1) Uruchom aplikację V360 Pro
- 2) Zaloguj się, utwórz konto lub pomiń ten krok klikając "Try without an account" następnie "Continue"
- 3) W głównym oknie aplikacji Kliknij dużą ikonę (+)

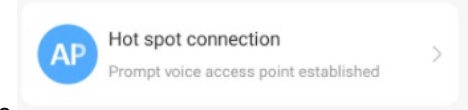

4) Kliknij przycisk

nastepnie

5) Z listy dostępnych sieci Wi-Fi wybierz swoją sieć kliknij w jej nazwę, w oknie którę się otworzyło wpisz hasło dostępu do sieci Wi-Fi

**Connect AP spot** 

WiFi Smart Camera

Wireless or wired camera

następnie wybierz z listy sieć z nazwą

- 6) Kliknij przycisk rozpoczynającą się na "MV" to sieć Wi-Fi emitowana przez kamerą, z którą się łączysz.
- 7) Wróć do okna aplikacji, odczekaj aż status zmieni się na Connected, wybierz lub wpisz nazwę z jaką ma być wyświetlana kamera i kliknij przycisk "Finish"
- 8) Kamera jest gotowa do pracy, połączona z siecią Wi-Fi, podgląd obrazu będzie możliwy nawet po za domem.
- 9) Klikając w głównym oknie przycisk Play, podczas pierwszego uruchomienia konieczne jest nadanie hasła dostępu.

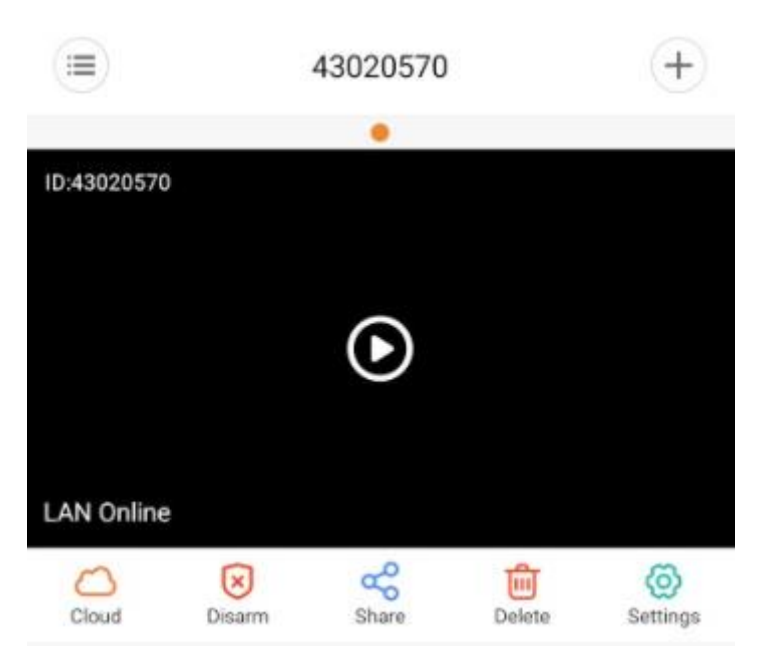

10) Ustawienia nagrywania – kliknij ikonę "Settings" Continuos Recording – Włączenie ciągłego nagrywania Event Recording - Nagrywanie zdarzeń, zgodnie z ustawieniami w zakładce Alarm Record Audio – Nagrywanie dźwięku Video Quality HD – najlepsza jakość / SD – jakość zoptymalizowana względem wielkości pliku
11) Secheie Alexee Willeriji Leges Gottinge", protocoje Alexe Gottinge".

11) Funkcja Alarm – kliknij ikonę " Settings" następnie " Alarm Settings"
Alarm ON – włącza lub wyłącza alarm
Alarm Period – All day ( każdy dzień) / Daytime ( wyznaczone godziny) Night ( noc) / Time setting ( dowolny zakres podanych godzin)
Alarm Area – okno w formie siatki umożliwia zaznaczenie obszaru, na którego polu ma się aktywować alarm w przypadku wykrycia ruchu
Alarm Sound – powiadomienie głosowe po wykryciu ruchu ( z aplikacji)

#### Dane techniczne

- Rozdzielczość wideo: 1920x1280
- Obsługa sieci Wi-Fi: 2.4GHz 802.11/b/g
- Zasilanie: gniazdo E27 230V
- Kompresja wideo: H.265
- **Obsługa kart pamięci:** microSD do 128GB (brak w zestawie)
- Wbudowany głośnik
- Wbudowany mikrofon
- Aplikacja dostępna na urządzenia z systemem: Android i iOS V360 Pro
- **Funkcje:** wykrywanie ruchu, śledzenie ruchu, nagrywanie nocą, komunikacja głosowa, światło LED, nagrywanie na kartę SD,

#### Zastrzeżenie:

Nasza firma nie ponosi odpowiedzialności za jakiekolwiek konsekwencje spowodowane niewłaściwym użytkowaniem, prosimy używać kamery w wyznaczonym środowisku i przestrzegać odpowiednich przepisów i regulacji prawnych!

Uwagi eksploatacyjne - Kamera jak każde urządzenie elektroniczne nie powinna być narażona na działanie wilgoci oraz czynników atmosferycznych należy chronić ją przed zamoczeniem oraz długotrwałym odziaływaniem promieni słonecznych. Czyszczenie – użyć wilgotnej szmatki i przetrzeć obudowę.

Kamera nie jest zabawką dla dzieci!

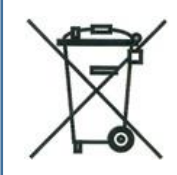

Symbol odpadów pochodzących ze sprzętu elektronicznego i elektrycznego. Użycie symbolu WEEE oznacza że niniejszy produkt nie może być traktowany jako odpad domowy

Zapewniając prawidłową utylizacje pomagasz chronić środowisko. W celu uzyskania bardziej szczegółowych informacji dotyczących utylizacji tego produktu należy skontaktować się z przedstawicielem władz lokalnych, dostawcą usług utylizacyjnych lub sklepem gdzie nabyto produkt.

Wyprodukowano w ChRL

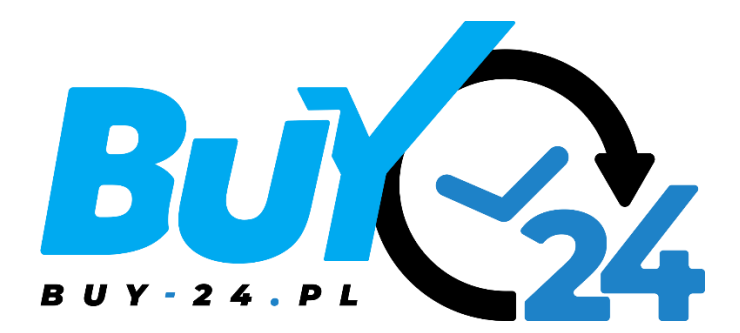

Importer:

M-Notebook Daszyńskiego 43 95-070 Aleksandrów Łódzki

www.buy-24.pl